# **Step-by-step Operation Guidelines**

KONNWEI KW850 Update & Printing procedures

# **Briefs**

KONNWEI KW850 is an innovate obd2 scanner for all engine related trouble code scan tool, not only supporting the best performance in diagnostics, but also with its best after-sale service and lifetime free technical supports and updates.

**INTELLIGENT UPDATE & UPGRADE SERVICE**: "ONE-CLICK" fast software update service, all you need to do is, install the program, connect the scan tool to computer, click "check update" on program, the scanner will automatically download the newest software patch from server located in California, and auto-update itself without doing anything!

**DATA STORAGE AND UPLOAD FOR PRINTING:** Integrated memory chip inside KW850, which will allow you to save trouble code, freeze frame, live sensor readings from real time, and review it. Meanwhile you may also upload all the data to your computer, and print your own diagnostic report out.

# **INTELLIGENT UPDATE & UPGRADE SERVICE**

#### 1.1 Preparation for update:

- a. Windows PC (WIN XP, 7, 8, 10/ 32/64 bit) with internet connected
- b. Mini-USB cable (package accessories)
- c. KW850 OBD2 scanner
- d. Download and install the program on windows computer from official

website http://www.konnwei.com/capabilities/Download-Update-Tool.html

#### 1.2. Update Procedures

#### 1.2.1 Download and Install the updating program

- Download the program from above links to go to <u>www.konnwei.com</u>, find the service column and choose download center, download the program named "UPLINK".

- Double click the downloaded program, and follow the instruction to install on

windows computer.

**Tips:** the program is in zip file type (.rar), you may need an un-zip software to open it, e.g. "winRAR"

#### Zipped files name: NEXPEAK UPLINK Update Tool

**Warnings:** some anti-virus software may give warnings when install it, please ignore it or turn off the anti-virus software before installation. It's a clean and green software with authentication by Google.

#### Software install demonstration:

| Setup - uplink - 🗆 🗙                                                                                            |                                                                                                    |
|----------------------------------------------------------------------------------------------------|----------------------------------------------------------------------------------------------------|
| Select Additional Tasks Which additional tasks should be performed?                                             |                                                                                                    |
| Select the additional tasks you would like Setup to perform while installing uplink, then dick Next.            | Device Driver Installation Wizard                                                                                                    |
| Additional shortcuts:                                                                                           | Welcome to the Device Driver                                                                                                    |
| Create a desktop shortcut                                                                                       | Installation Wizard!                                                                                                    |
| 1                                                                                                    | This waard helps you install the orthware drivers that some<br>computers devices need in order to work.                                                                                   |
| Next > Cancel                                                                                                   |                                                                                                    |
| Setup - uplink - 🗆 🗙                                                                                            | To continue, click Next.                                                                                                    |
| Ready to Install<br>Setup is now ready to begin installing uplink on your computer.                             | < Back Next > Cancel                                                                                                    |
| Click Install to continue with the installation, or click Back if you want to review or<br>change any settings. | +                                                                                                    |
| Additional bortouts:<br>Greate a disktop shortout                                                               | Completing the Device Driver<br>Installation Wizard<br>Some drivers were successfully installed on this computer. Some<br>could not be installed. See the Status column for more details. |
| U                                                                                                    | If a device came with your software, you can now connect it to this<br>computer.                                                                                                    |
| < Back Install Cancel                                                                                           | For devices where no driver was installed, contact your device vendor.                                                                                                    |
| Setue veliek                                                                                                    | Driver Name Status                                                                                                    |
| Installing<br>Plesse wait while Setup installs uplink on your computer.                                         | Kincrosoft Modern (06-2 Install failed<br>STMicroelectronics (ub Ready to use                                                                                                    |
| Creating shortcuts<br>C:\ProgramData\Microsoft\Mindows\Start Menu\Programs\uplink.Ink                           | < Book Finish Cancel                                                                                                    |
|                                                                                                    |                                                                                                    |
|                                                                                                    |                                                                                                    |
| 3                                                                                                    |                                                                                                    |
| Cancel                                                                                                    | чринк                                                                                                    |

1. connect the Press and hold any buttons of the KW850 scanner before connect it to your computer with Mini-USB cable, then the screen will be powered up and display "UPDATE MODE"

# 1.2.2 Connect the scanner to computer

- Press and hold any button of KW850 scanner before connect the unit to your computer,

make sure the screen is displayed "Update Mode" then released.

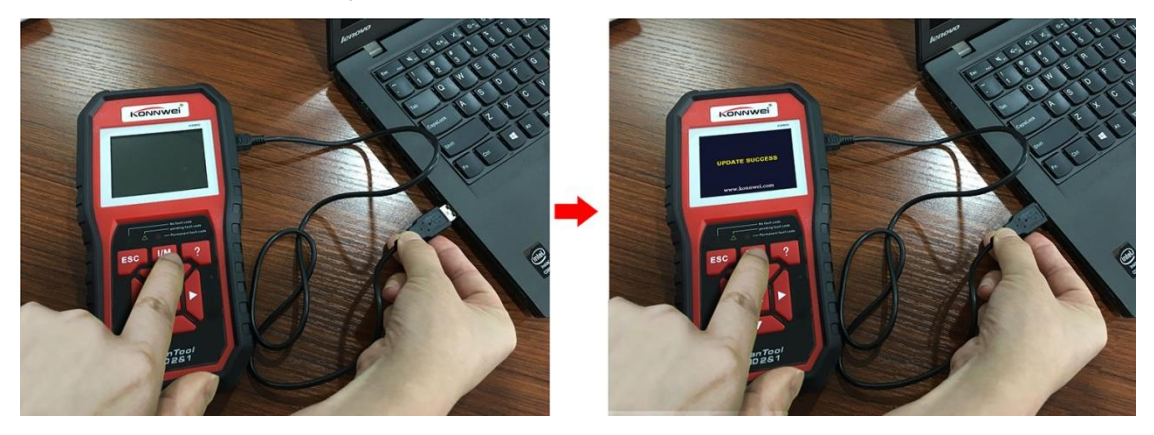

#### 1.2.3 ONE-CLICK Update

Open the updating software UPLINK, click the "Check Update", the intelligent software and device will finish its update process on its own. The process will take around 2 minutes depends on the network connectivity.

🛜 Tips: before click the "check update", make sure that on left bottom corner, you see the "Device

connected to COM X". Device connected to COM6 Otherwise, please check if the driver is installed properly or not.

**Warnings:** the UPLINK program is working for all windows series computer, please use it on official certified windows OS. Otherwise the driver may not be able to install.

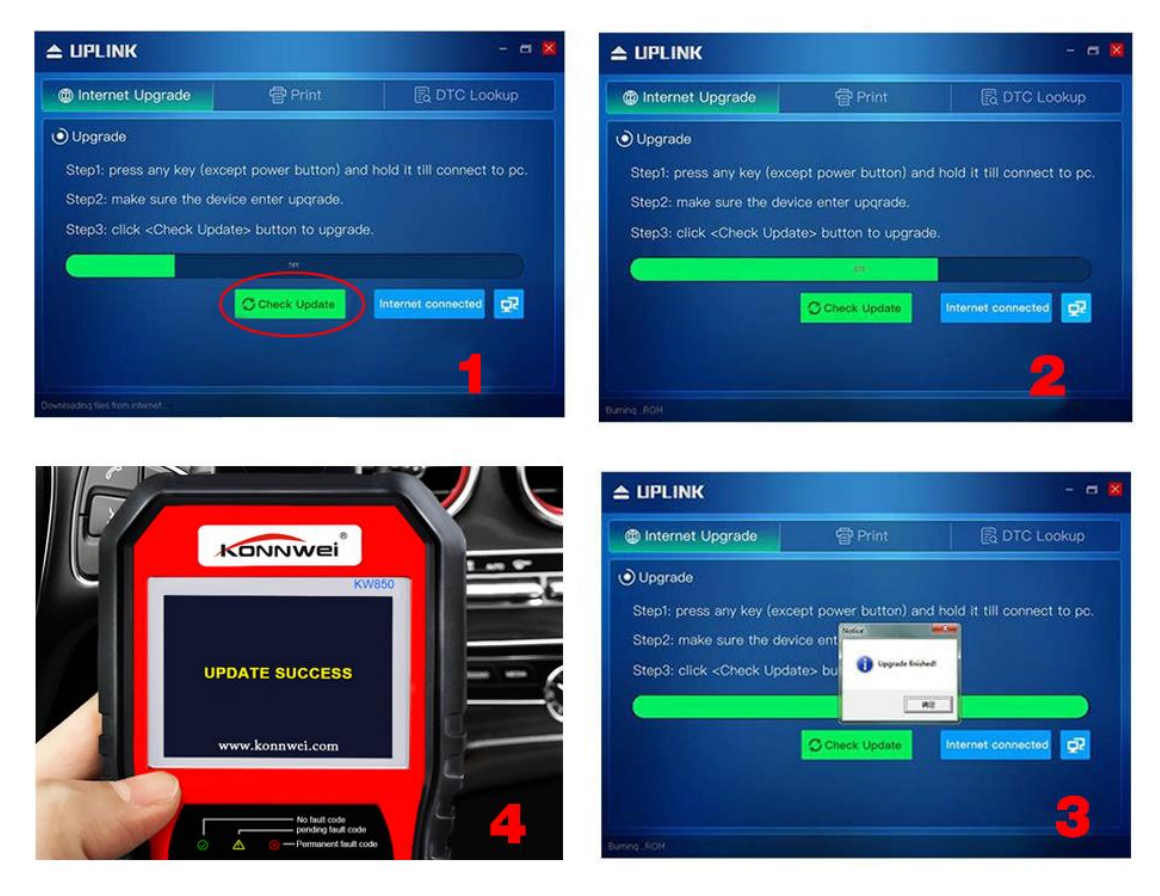

# DATA STORAGE AND UPLOAD FOR PRINTING

## 2.1 Preparation for uploading data:

- a. Windows PC (WIN XP, 7, 8, 10/ 32/64 bit)
- b. Mini-USB cable (package accessories)
- c. KW850 OBD2 scanner
- d. Download and install the program on windows computer from official

website http://www.konnwei.com/capabilities/Download-Update-Tool.html

## 2.2 Uploading data procedures

## 2.2.1 Download and Install the uploading program

Same procedures as chapter 1.2.1 Download and Install the updating program

# 2.2.2 Connect the scanner to computer

- Directly connect the scanner to computer's USB port with mini-usb cable, device will be powered up normally.

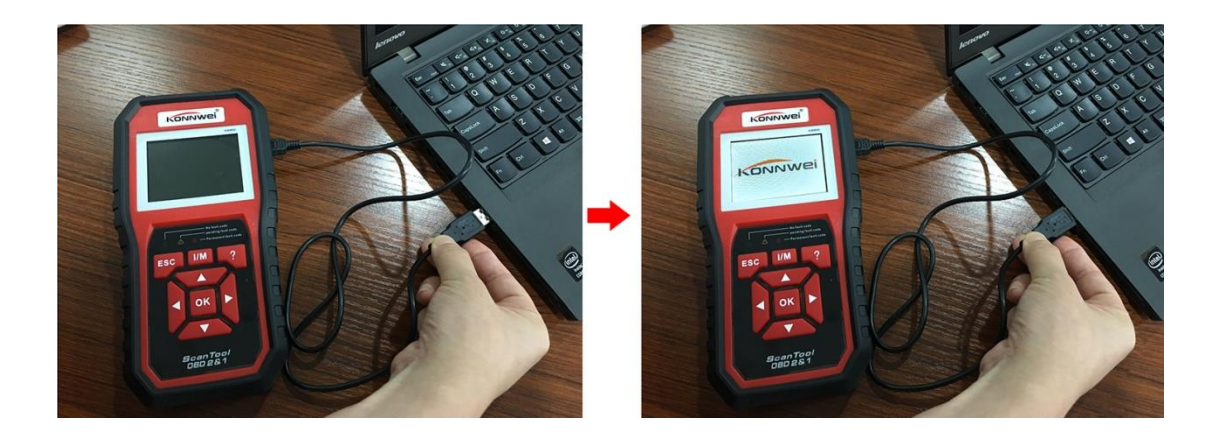

## 2.2.3 Upload the stored data to computer

- Run the UPLINK program and click the "Print" column. Make sure you have message at bottom left corner "device connected to COM X"

- Navigate the buttons to select "Print Data" from scanner's main interface. Select "Print ALL" or "Print DTC" or the data that you want.

- After a "beep" you will see the selected data are uploaded to your computer, you may choose
  - "Print" to print all data directly with printer connect with computer
  - "Clear" to clear all the data on UPLINK program
  - "Copy" to copy the select data and that you may paste the data where you need
  - "Edit" to allow you to edit the uploaded data in a WordPad, to add or delete some info before

printing out.

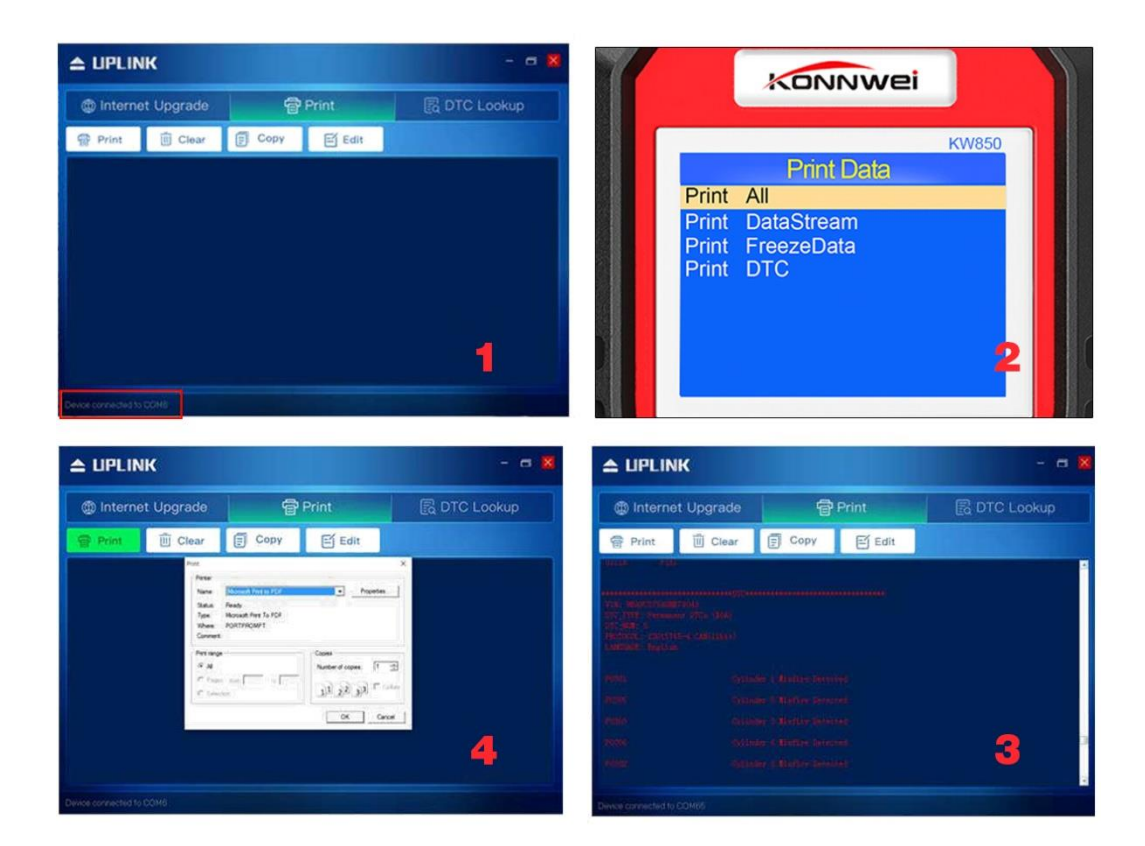

If you still have any problems or any using issues, our 7\* 24 online service are always standing behind: Aftersales: Richard / <u>sales@konnwei.com</u>